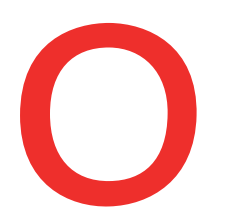

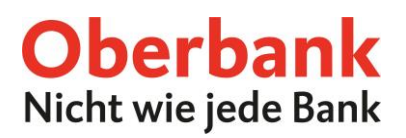

# Produkte online abschließen

Im Oberbank Kundenportal (Internetbanking) können Sie Produkte ganz einfach und bequem online abschließen. In unserem **eShop** haben Sie die Möglichkeit:

- Anlage-Konten abzuschließen,
- Bausparverträge zu eröffnen,
- Ihren Kontorahmen zu erweitern, sowie
- Kreditkarten zu beantragen.

#### Den eShop finden Sie direkt in Ihrem Hauptmenü:

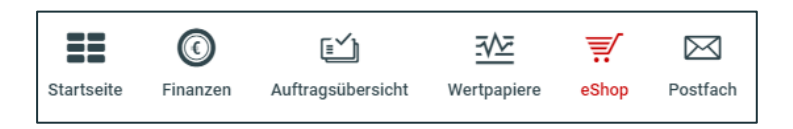

### Bausparen

#### In nur 4 Schritten zu Ihrem neuen Bausparvertrag:

Schritt1: Hier können Sie Ihren gewünschten Sparbetrag und das Sparintervall festlegen.

Mit Klick auf "Berechnen" sehen Sie auf einen Blick welchen Betrag Sie am Ende der Laufzeit erhalten. Durch Ankreuzen des Rechtshinweises bestätigen Sie, dass Ihre Daten an die Bausparkasse Wüstenrot weitergegeben werden.

| eShop > Bausparen                                                                                         |                                                                                                    |
|----------------------------------------------------------------------------------------------------|----------------------------------------------------------------------------------------------------|
| Alle Online Sparen Fin                                                                                    | nanzierung Bausparen Karten Versicherung                                                                                                    |
| wūsten                                                                                                    | rot wustenrot                                                                                                    |
| Wüstenrot Jugendbausparer                                                                                 | n Wüstenrot Flexibles Bausparen                                                                                                    |
| ✓ Für alle unter 26                                                                                       | ✓ Jährliche Prämie vom Staat                                                                                                    |
| ✓ Top-Startzinsen                                                                                         | ✓ Bereits ab € 30,- pro Monat                                                                                                    |
| Produktin                                                                                                 | nfos > Produktinfos > Produkt abschließen                                                                                                    |
| • • • •<br>Wüstenrot Flexibles Bauspar                                                                    | ren - Berechnen                                                                                                    |
| Die Oberbank hat eine Kooperation<br>direkt im Oberbank Kundenportal d<br>Vertragserstellung betraut ist. | svereinbarung mit der Bausparkasse Wüstenrot AG mit Sitz in der Alpenstraße 70, 5020 Salzburg, und vermittelt an diese Bausparverträge. Daher können Sie, nachstehend auch<br>Ien Abschluss eines Bausparvertrages mit der Bausparkasse Wüstenrot AG beantragen. Ihr Vertrag kommt mit der Bausparkasse Wüstenrot AG zu Stande, die auch mit der |
| Sparbetrag                                                                                                | 30,00 * EUR 30 EUR 100 EUR                                                                                                    |
| Sparintervall                                                                                             | Monatlich * V                                                                                                    |
|                                                                                                    | Schließen Berechnen                                                                                                    |

Dberbank AG, Rechtsform: Aktiengesellschaft, Sitz: Linz, Firmenbuch Nr. FN 79063 w, Landesgericht Linz, DVR: 0019020

Bei technischen Fragen wenden Sie sich bitte MO-FR 8:00-19:00 Uhr, SA 08:00-13:00 Uhr an die Oberbank Internetbanking-Hotline: **AT: + 43 (0) 732 / 7802-0, DE: +49(0) 89 / 559 89 -255, <u>ebanking@oberbank.at</u>** 

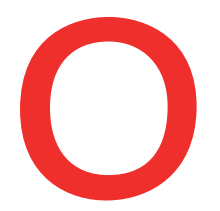

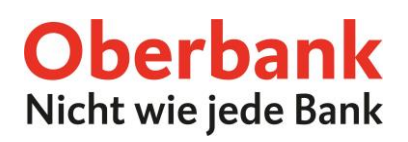

Schritt 2: Beantworten Sie bitte der Reihe nach einige Fragen zum Produkt.

Wenn Sie dieses Jahr bereits auf einen Bausparvertrag eingezahlt haben, tragen Sie bitte die Summe der heuer geleisteten Zahlungen ein. Haben Sie dieses Jahr noch auf keinen Bausparvertrag eingezahlt, dann geben Sie bitte als Summe 0,00 € ein. Diese Eingaben sind erforderlich um die staatliche Bausparprämie zu erhalten.

| ••••<br>Wüstenrot Flexibles Bauspa                                                                                                    | Wilstenzet Elevibles Bausparen Erogen zum Dredukt      |                         |     |   |  |
|----------------------------------------------------------------------------------------------------|--------------------------------------------------------|-------------------------|-----|---|--|
| Wustenior nextoles Dauspalen - nagen zum mount                                                                                                    |                                                        |                         |     |   |  |
| Ich beabsichtige den Bausparve                                                                                                    | ertrag *                                               |                         |     |   |  |
|                                                                                                    | 💿 auf eigenen Namen und auf eigene Rechnung zu führen. |                         |     |   |  |
|                                                                                                    | 🔵 auf fremden Namen und auf fremde Rechnung zu führen. |                         |     |   |  |
| Ihr gewünschtes Annahmedatum des Bausparvertrages *                                                                                                    |                                                        |                         |     |   |  |
|                                                                                                    | 01.01.2022                                             |                         | * 🛅 | ) |  |
| Liegt mein gewünschtes Annahmedatum in der Zukunft nehme ich ausdrücklich zur Kenntnis, dass die Annahme des Bausparvertrages durch die Bausparkasse nur zu den zum beantragten Annahmedatum<br>geltenden "Allgemeinen Bedingungen für das Bauspargeschäft" möglich ist und sich dadurch neue Konditionen (Zinssätzen, Gebühren,) durch die Annahme zu den neuen "Allgemeinen Bedingungen für das<br>Bauspargeschäft" für mich ergeben könnten. Ich beantrage daher ausdrücklich, dass die Bausparkasse meinen Antrag zu den zum beantragten Annahmedatum geltenden "Allgemeinen Bedingungen für das<br>Bauspargeschäft" für mich ergeben könnten. Ich beantrage daher ausdrücklich, dass die Bausparkasse meinen Antrag zu den zum beantragten Annahmedatum geltenden "Allgemeinen Bedingungen für das<br>Bauspargeschäft" annimmt. Die zum Annahmedatum geltenden "Allgemeinen Bedingungen für das Bauspargeschäft" werden mir mit meiner Bausparurkunde zugeschickt. |                                                        |                         |     |   |  |
| Haben Sie bereits einen aktiven                                                                                                    | Bausparvertrag, bei welchem Sie eine Bau               | usparprämie erhalten? * |     |   |  |
|                                                                                                    | ja                                                     |                         |     |   |  |
|                                                                                                    | nein                                                   |                         |     |   |  |
| Antrag auf Erstattung der Einko                                                                                                    | mmensteuer (Bausparprämie) 🚯                           |                         |     |   |  |
| Prämienbegünstigte Beiträge im<br>laufenden Jahr                                                                                                    | 0,00                                                   | *                       | EUR |   |  |
| Ich nehme zur Kenntnis, dass die Abgabenerklärung ihre Wirksamkeit durch Kündigung, Sicherstellung, Widerruf oder Rückzahlung verliert. Den Wegfall der für die beantragte Steuererstattung maßgeblichen<br>Verhältnisse werde ich der Abgabenbehörde binnen eines Monats im Wege der Bausparkasse mitteilen. Ich versichere, dass ich die Angaben nach bestem Wissen und Gewissen richtig und vollständig gemacht<br>habe. Mir ist bekannt, dass unrichtige oder unvollständige Angaben strafbar sind.                                                                                                    |                                                        |                         |     |   |  |
| Einwilligung *                                                                                                    |                                                        |                         |     |   |  |
| Ich stelle weiters den Antrag auf Erstattung der Einkommensteuer (Bausparprämie) gemäß § 108 Einkommensteuergesetz (EStG) 1988 im Wege der Bausparkasse und erkläre dazu: Ich bin in Österreich  wubeschränkt steuerpflichtig (§ 1 Abs. 2 EStG 1988). Weder Ich noch eine mitberücksichtigte Person scheinen in einer anderen Abgabenerklärung zu einem Bausparvertrag als Antragstellerin/Antragsteller  oder mitberücksichtigte Person auf.                                                                                                    |                                                        |                         |     |   |  |

Nach der Eingabe Ihrer persönlichen Daten, klicken Sie bitte auf "Weiter".

| Daten zum Antragsteller |               |     |   |         |     |       |      |
|-------------------------|---------------|-----|---|---------|-----|-------|------|
| SV-Nummer (10stellig)   | 499-027-001   |     |   |         | *   |       |      |
| Beruf                   | Angestellter  |     |   |         | * ~ |       |      |
| Telefonnummer           | 43            | * * | * | encone. | *   |       |      |
| Abbuchungskonto 👔       |               |     |   |         |     |       |      |
| Konto                   | Gehaltskonto  |     |   |         | * ~ |       |      |
| Zeitpunkt der Abbuchung | 5. des Monats |     |   |         | * 🗸 |       |      |
|                         |               |     |   |         |     |       |      |
|                         |               |     |   |         |     | Schli | eßen |

**Schritt 3:** Überprüfen Sie in der Zusammenfassung Ihre Eingaben und verschaffen Sie sich einen Überblick über die Rechtshinweise.

Mittels Download-Symbol können Sie alle Dokumente herunterladen. Die Rechtsdokumente erhalten Sie außerdem automatisch per E-Mail. Bitte stimmen Sie durch Ankreuzen der Checkboxen zu.

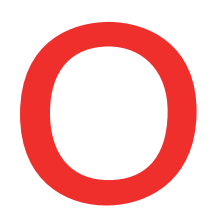

# **Oberbank** Nicht wie jede Bank

| Wüstenrot Flexibles Bausparen - Zusammenfassun                                                                                                    |                                                                                                    |  |  |  |
|----------------------------------------------------------------------------------------------------|----------------------------------------------------------------------------------------------------|--|--|--|
| Ihre Produktberechnung                                                                                                    |                                                                                                    |  |  |  |
| Maximalguthaben*                                                                                                    | 2.466,18 EUR                                                                                                    |  |  |  |
| Mindestguthaben*                                                                                                    | 2.192,40 EUR                                                                                                    |  |  |  |
| Sparintervall                                                                                                    | Monatlich                                                                                                    |  |  |  |
| Sparbetrag                                                                                                    | 30,00 EUR                                                                                                    |  |  |  |
| Fragen zum Produkt                                                                                                    |                                                                                                    |  |  |  |
| Vertragsinhaber                                                                                                    | Max Mustermann                                                                                                    |  |  |  |
| Ich beabsichtige den Bausparvertrag                                                                                                    | auf eigenen Namen und auf eigene Rechnung zu führen.                                                                                                    |  |  |  |
| Ihr gewünschtes Annahmedatum                                                                                                    | 04.08.2021                                                                                                    |  |  |  |
| bestehender staatlich geförderter Bausparvertrag                                                                                                    | Nein                                                                                                    |  |  |  |
| Prämienbegünstigte Beiträge im laufenden Jahr                                                                                                    | 0,00 EUR                                                                                                    |  |  |  |
| Einwilligung auf Antrag Erstattung Einkommenssteuer                                                                                                    | Ja                                                                                                    |  |  |  |
| SV-Nummer                                                                                                    | 4894(2100)                                                                                                    |  |  |  |
| Beruf                                                                                                    | Angestellter                                                                                                    |  |  |  |
| Abbuchungskonto                                                                                                    | AP94 1000 0000 117 A 0000                                                                                                    |  |  |  |
| Abbuchung                                                                                                    | 5. des Monats                                                                                                    |  |  |  |
| Laufzeit                                                                                                    | 6 Jahre                                                                                                    |  |  |  |
|                                                                                                    |                                                                                                    |  |  |  |
| Rechtshinweise *                                                                                                    |                                                                                                    |  |  |  |
| /ir haben gerade ein E-Mail an Ihre vorgemerkte E-Mail Adresse<br>urchsicht. Durch Zeichnung mittels meinem aktuellen Autorisie                                                                               | mit dem Bausparantrag Wüstenrot, dem Informationsbogen für Einleger sowie allen rechtlichen Dokumenten gesendet. Wir bitten Sie um<br>ungsverfahren bestätige ich, dass ich folgende Dokumente erhalten habe: |  |  |  |
| Ja, ich habe den Bausparantrag erhalten und möchte diesen Bausparantrag bei der Bausparkasse Wüstenrot AG durch meine Zeichnung mittels Security App oder qualifizierter elektronischer Signatur abschließen. |                                                                                                    |  |  |  |
| 🌠 Ja, ich habe den Informationsbogen für Einleger erhalten. 🔳                                                                                                    |                                                                                                    |  |  |  |
| Ja, ich habe die ABB erhalten und vereinbare die ABB mit der Bausparkasse Wüstenrot AG durch meine Zeichnung mittels TAN-<br>Code oder qualifizierter elektronischer Signatur.                                |                                                                                                    |  |  |  |
| 🏹 Ja, ich habe die Informationen gem. §3 Konsumentenschutzgesetz erhalten. 👤                                                                                                    |                                                                                                    |  |  |  |
| 🗸 Ja, ich habe die Informationen gem. §5 Fern-Finanz-Dienstleistungsgesetz erhalten. 🞍                                                                                                    |                                                                                                    |  |  |  |
| Ja, ich habe die Allgemeinen Informationen zum Datenschutz erhalten.                                                                                                    |                                                                                                    |  |  |  |
| Durch Zeichnung mittels TAN-Code oder qualifizierter elektronischer Signatur ermächtige ich die Bausparkasse Wüstenrot AG die<br>Bausparrate von oben genanntem Konto einzuziehen.                            |                                                                                                    |  |  |  |

### Schritt 4: Im letzten Schritt schließen Sie Ihren neuen Bausparvertrag durch Unterfertigung ab.

| Rechtshinweise *                                                                                                    |                                                               |  |  |  |  |  |
|----------------------------------------------------------------------------------------------------|---------------------------------------------------------------|--|--|--|--|--|
| Wir haben gerade ein E-Mail an Ihre vorgemerkte E-Mail Adresse mit dem Bausparantrag Wüstenrot, dem Informationsbogen für Einleger sowie allen rechtlichen Dokumenten gesendet. Wir bitten Sie um Durchsicht. Durch Zeichnung mittels meinem aktuellen Autorisierungsverfahren bestätige ich, dass ich folgende Dokumente erhalten habe: |                                                               |  |  |  |  |  |
| Ja, ich habe den Bausparantrag erhalten und möchte diesen Bausparantrag bei der Bausparkasse Wüstenrot AG durch meine Zeichnung mittels Security App oder qualifizierter elektronischer Signatur abschließen.                                                                                                    |                                                               |  |  |  |  |  |
| 🖌 Ja, ich habe den Informationsbogen für Einleger erhalten. 👤                                                                                                    |                                                               |  |  |  |  |  |
| Ja, ich habe die ABB erhalten und vereinbare die ABB mit der Bausparkasse Wüstenrot AG durch meine Zeichnun<br>Code oder qualifizierter elektronischer Signatur.                                                                                                    | j mittels TAN-                                                |  |  |  |  |  |
| 🖌 Ja, ich habe die Informationen gem. §3 Konsumentenschutzgesetz erhalten. 👤                                                                                                    |                                                               |  |  |  |  |  |
| 🏹 Ja, ich habe die Informationen gem. §5 Fern-Finanz-Dienstleistungsgesetz erhalten. 👎                                                                                                    |                                                               |  |  |  |  |  |
| 📝 Ja, ich habe die Allgemeinen Informationen zum Datenschutz erhalten. 🞍                                                                                                    |                                                               |  |  |  |  |  |
| Durch Zeichnung mittels TAN-Code oder qualifizierter elektronischer Signatur ermächtige ich die Bausparkasse V<br>Bausparrate von oben genanntem Konto einzuziehen.                                                                                                    | üstenrot AG die                                               |  |  |  |  |  |
|                                                                                                    |                                                               |  |  |  |  |  |
|                                                                                                    | LENOVO: 20U4S2AG02 V Auftrag bearbeiten Mit App unterzeichnen |  |  |  |  |  |

Ihr Bausparantrag wird sofort an Wüstenrot übermittelt. Sie erhalten in Kürze den Originalvertrag per Post und in wenigen Tagen ist der neue Bausparvertrag in den Finanzen ersichtlich.